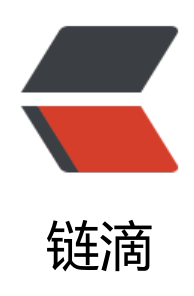

# MyCAT+双主一从高可用读写分离

- 作者: GeekBoyDqz
- 原文链接: https://ld246.com/article/1570977558594
- 来源网站: 链滴
- 许可协议:署名-相同方式共享 4.0 国际 (CC BY-SA 4.0)

# 一、搭建MySQL双主一从架构

# 1、环境准备

### 1.1: 准备3台服务器进行搭建

主机 版本 IP地址 关系 MySQL-M1 MySQL5.7 192.168.66.37 M1-S1主从 MySQL-S1 MySQL5.7 192.168.66.39 M1-S1主从 MySQL-M2 MySQL5.7 192.168.66.38 M1-M2互为主从

### 1.2: 系统环境配置

● 3台服务器进行以下操作

● 配置本地yum源

在内网环境下由于无法连接到互联网所有无法直接使用互联网yum源

#### 1、本地源

① 拷贝镜像到服务器/tmp目录下

| a the period cards            |               |              | * * E C              | 14 | /tmp                                                                                         |     |          |            | 4     | 1 C                  |
|-------------------------------|---------------|--------------|----------------------|----|----------------------------------------------------------------------------------------------|-----|----------|------------|-------|----------------------|
| 名称                            | - C.          |              |                      | 12 | 588                                                                                          | *   | 小供型      | 橡放时间       |       | .1812                |
| *-                            |               |              |                      |    |                                                                                              |     |          |            |       |                      |
| CentOS-6.5-x86_64-bin-DVD     | 1.iso         |              |                      |    | <ul> <li>vmware-root_6264</li> <li>systemd-private-cb</li> <li>systemd-private-cb</li> </ul> |     | 文件夹      | 2019/6/29  | 13:38 | drwa<br>drwa<br>drwa |
| CentOS-7-x86_64-DVD-1810      | iso           |              |                      |    |                                                                                              |     | 文件夹      | 2019/6/29  | 13:54 |                      |
| Www.ware-VMvisor-Installer-6. | 7.0-8169922.x | 86_64-DellEM | C Customized-A01.isc |    |                                                                                              |     | 文件夫      | 2019/6/29  | 13:38 |                      |
|                               |               |              |                      |    | systemd-private-cb                                                                           |     | 文件夹      | 2019/6/29, | 13:38 | diw                  |
|                               |               |              |                      |    |                                                                                              |     |          |            |       |                      |
| <<br>(7) 8#                   |               |              |                      |    |                                                                                              |     |          |            |       | ,                    |
| K Ba                          | 秋志            | 調察           | 大小                   |    | 本地語為                                                                                         | 4.2 | URADENIS |            | 2.19  | (5)+4                |

② 创建挂载目录/mnt/yum-iso, 修改/etc/fstab文件

#### [root@yum-server ~]# mkdir /mnt/yum-iso [root@yum-server ~]# vim /etc/fstab

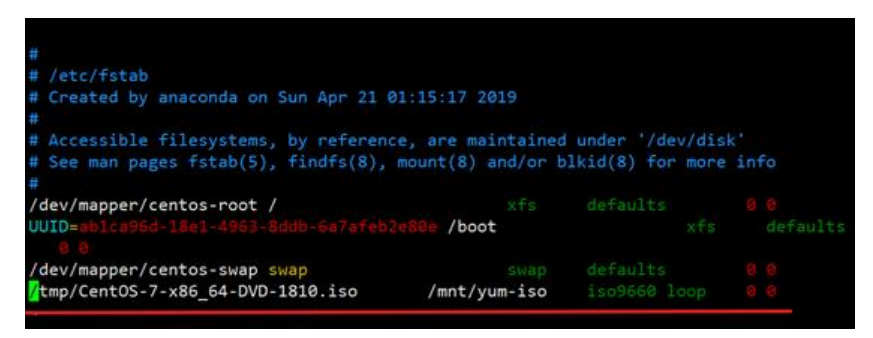

[root@yum-server ~]# mount -a

mount: /dev/loop0 写保护,将以只读方式挂载

| [root@yum-serv     | er ~]# 1   | sblk   |        |      |       |                   |
|--------------------|------------|--------|--------|------|-------|-------------------|
| NAME               | MAJ:MI     | N RM   | SIZE   | RO   | TYPE  | MOUNTPOINT        |
| sda                | 8:0        | 0      | 20G    | 0    | disk  |                   |
| —sda1              | 8:1        | 0      | 1G     | 0    | part  | /boot             |
| sda2               | 8:2        | 0      | 19G    | 0    | part  |                   |
| -centos-roo        | t 253:0    | 0      | 17G    | 0    | lvm   | /                 |
| └─centos-swa       | p 253:1    | 0      | 2G     | 0    | lvm   | [SWAP]            |
| sr0                | 11:0       | 1      | 4.3G   | 0    | rom   |                   |
| loop0              | 7:0        | 0      | 4.3G   | 0    | loop  | /mnt/yum-iso      |
| [root@yum-server / | ~]# cd /mn | t/yum  | -iso/  |      |       |                   |
| [root@yum-server   | yum-iso]#  | ls     |        |      |       |                   |
| CentOS_BuildTag    | GPL        | Live0  | S RP   | M-GF | G-KEY | -CentOS-7         |
| EFI                | images     | Packa  | ges RP | M-GF | G-KEY | -CentOS-Testing-7 |
| EULA               | isolinux   | repoda | ata TR | ANS. | TBL   |                   |

#### ③ 创建yum源配置文件并进行配置

[root@yum-server ~]# cd /etc/yum.repos.d/ [root@yum-server yum.repos.d]# vim yum-iso.repo [yum-iso] name=yum-iso-local baseurl=file:///mnt/yum-iso/ gpgcheck=0 enable=1

④ 备份其他默认源使其不进行使用

[root@yum-server yum.repos.d]# mkdir bak [root@yum-server yum.repos.d]# mv CentOS-\* bak/

⑤ 检查本地源是否正常

[root@yum-server ~]# yum repolist

#### 2、网络源

① 通过ftp服务让其他客户端可以进行访问

[root@yum-server ~]# yum -y install vsftpd\*

[root@yum-server ~]# systemctl enable vsftpd [root@yum-server ~]# systemctl start vsftpd [root@yum-server ~]# systemctl status vsftpd

② 将挂载本地源存储目录拷贝至/var/ftp/pub目录下

③ 通过浏览器访问

ftp://192.168.66.52

#### 3、通过reposync命令将互联网源的包下载到本地

- 注意:需要能连接互联网
- 安装reposync命令, 该命令包含在yum-utils包中

[root@yum-server ~]# yum install yum-utils [root@yum-server ~]# reposync -r base -p /var/ftp/pub/ base为仓库标识 -p指定将下载的rpm包存储在本地的路径

```
# 局域网中的客户端配置本地yum源并指定访问路径为局域网yum服务器
[root@yum-server ~]# vim /etc/yum.repos.d/yum-c7.repo
[yum-c7]
name=yum-c7
baseurl=ftp://yum源服务器地址/
enable=1
gpgcache=0
```

#### ● 安装常用工具已经依赖包

[root@localhost ~]# yum install vim wget lrzsz net-tools httpd-tools make gcc-c++ cmake bi on-devel ncurses-devel

#### ● 配置hosts

192.168.66.36 MyCAT 192.168.66.37 MySQL-M1 192.168.66.38 MySQL-M2 192.168.66.39 MySQL-S1

#### ● 关闭防火墙

~]# systemctl stop firewalld ~]# systemctl disable firewalld ~]# sed -ri 's/SELINUX=enforcing/SELINUX=disabled/' /etc/selinux/config

● 时间同步

```
~]# yum -y install ntp
~]# ntpdate 0.asia.pool.ntp.org //内网环境需要与内网中时间服务器进行同步
~]# hwclock -w //将时间同步到硬件时间
```

# 1.3: 上传源码包

• 创建一个存储源码包的目录, 3台数据库服务器都需要上传

[root@localhost ~]# mkdir /soft [root@localhost soft]# ls mysql-5.7.26.tar.gz

# 2、编译安装MySQL

● 三台MySQL服务器都需要执行以下的步骤

### 2.1: 解压源码包

[root@localhost soft]# tar -zxvf mysql-5.7.26.tar.gz

### 2.2: 安装依赖

● 建议先卸载自带的mariadb

[root@localhost ~]# rpm -qa | grep mariadb mariadb-libs-5.5.60-1.el7\_5.x86\_64

[root@localhost ~]#rpm -e mariadb-libs-5.5.60-1.el7\_5.x86\_64 --nodeps 警告: /etc/my.cnf 已另存为 /etc/my.cnf.rpmsave #my.cnf另存为/etc/my.cnf.rpmsave

注1: MySQL从5.5开始,源代码安装将原来的configure改为cmake,因此在安装MySQL5.5.x以上版本,需要先安装cmake,通过yum安装

注2: MySQL5.7.5以上版本源码安装必须要BOOST库,不然编译会出现如下图提示: 且版本必须为1. 9的

| CMake Error at cmake/boost.cmake:81 (MESSAGE):<br>You can download it with -DDOWNLOAD_BOOST=1 -DWITH_BOOST= <directory></directory>               |              |
|----------------------------------------------------------------------------------------------------|--------------|
| This CMake script will look for boost in <directory>. If it is not there, it will download and unpack it (in that directory) for you.</directory> |              |
| If you are inside a firewall, you may need to use an http proxy:                                                                                  |              |
| <pre>export http_proxy=http://example.com:80</pre>                                                                                                |              |
| Call Stack (most recent call first):<br>cmake/boost.cmake:238 (COULD_NOT_FIND_BOOST)<br>CMakeLists.txt:507 (INCLUDE)                              |              |
| ● 安装cmake,如果上面环境准备中已经安装了cmake则不需要打                                                                                                    | 丸行下面cmake的安装 |

[root@localhost ~]# yum -y install cmake

● 安装boost库

1、创建boost库目录,上传boost包,然后安装 Boost库网站https://sourceforge.net/projects/boost/files/boost/

[root@localhost ~]# mkdir /usr/local/boost

```
2、下载并解压,无法连接外网情况下需要下载至本地然后拷贝至服务器
[root@localhost ~]# cd /usr/local/boost/
[root@localhost boost]# wget http://www.sourceforge.net/projects/boost/files/boost/1.59.0/
oost_1_59_0.tar.gz
```

3、将boost解压出来即可 [root@localhost boost]# tar -zxvf boost\_1\_59\_0.tar.gz

### 2.3:编译

● 创建安装目录与数据存储目录

[root@localhost ~]# mkdir -p /usr/local/mysql/data [root@localhost ~]# mkdir /usr/local/mysql/logs #日志存储

● 进入mysql解压目录进行编译

[root@localhost ~]# cd /soft/mysql-5.7.26

[root@localhost mysql-5.7.26]# cmake . -DCMAKE\_INSTALL\_PREFIX=/usr/local/mysql -DMYS L\_DATADIR=/usr/local/mysql/data -DDOWNLOAD\_BOOST=1 -DWITH\_BOOST=/usr/local/bo st -DSYSCONFDIR=/etc -DWITH\_INNOBASE\_STORAGE\_ENGINE=1 -DWITH\_PARTITION\_STOR GE\_ENGINE=1 -DWITH\_FEDERATED\_STORAGE\_ENGINE=1 -DWITH\_BLACKHOLE\_STORAGE\_E GINE=1 -DWITH\_MYISAM\_STORAGE\_ENGINE=1 -DENABLED\_LOCAL\_INFILE=1 -DENABLE\_DT ACE=0 -DDEFAULT\_CHARSET=utf8 -DDEFAULT\_COLLATION=utf8\_general\_ci -DWITH\_EMBE DED\_SERVER=1

#### ● 参数解释:

-DCMAKE\_INSTALL\_PREFIX=/usr/local/mysql # mysql安装路径 -DMYSQL\_DATADIR=/usr/local/mysql/data # mysql数据存储路径 -DWITH\_BOOST=/usr/local/boost # 使用本地boost库 -DENABLED\_LOCAL\_INFILE=1 # 允许从本文件导入数据 -DDEFAULT\_CHARSET=utf8 \ # 指定字符集 -DDEFAULT\_COLLATION=utf8\_general\_ci \

● 注:如果编译失败,需要删除MySQL源码包解压路径下的CMakeCache.txt文件,然后再次进行编译

# 2.4: 安装

[root@localhost mysql-5.7.26]# make && make install

#### ● 安装完成

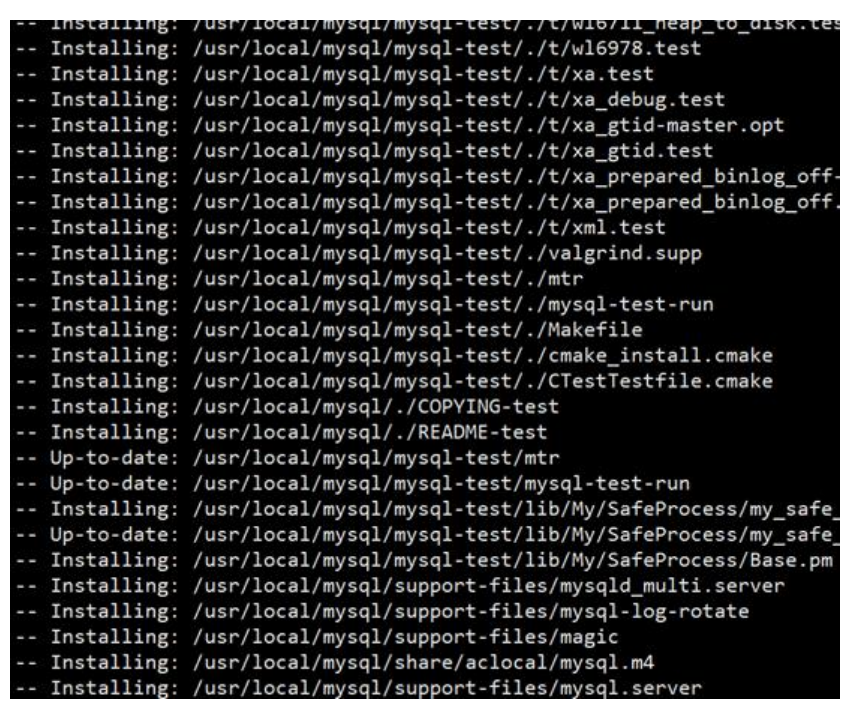

[root@localhost mysql-5.7.26]# make clean

# 2.5: 创建用户并进行授权

● 创建mysql用户

[root@mysql-m1 ~]# groupadd mysql [root@mysql-m1 ~]# useradd -s /sbin/nologin -g mysql -M -r mysql [root@mysql-m1 ~]# chown -R mysql. /usr/local/mysql/

# 2.6: 实例初始化

三台数据库都需要进行初始化

●注意

5.7.6之前初始化的方法是: bin/mysql\_install\_db

5.7.6之后的版本初始化数据库不再使用mysql\_install\_db,而是使用: bin/mysqld -initialize

• 初始化完成后会生成一个随机密码用来登入数据库

[root@mysql-m1 ~]# cd /usr/local/mysql/

[root@mysql-m1 mysql]# ./bin/mysqld --initialize --user=mysql --basedir=/usr/local/mysql - datadir=/usr/local/mysql/data/

相关警告信息如下:

[警告]不推荐使用具有隐式DEFAULT值的TIMESTAMP。 请使用--explicit\_defaults\_for\_timestamp 务器选项(有关详细信息,请参阅文档)。

[警告] InnoDB: 创建新的日志文件, LSN = 45790

[警告] InnoDB: 创建外键约束系统表。

[警告]未找到现有的UUID,因此我们假设这是第一次启动此服务器。生成新的UUID:4c52a0d9-9b 0-11e9-a75a-000c29dc5ef4。

[警告] Gtid表尚未准备好使用。表'mysql.gtid\_executed'无法打开。

[注意]为root @ localhost生成临时密码: u-jUegVt.1G<

### 2.7: 配置环境变量

[root@mysql-m1 mysql]# vim /etc/profile export PATH=/usr/local/sbin:/usr/local/bin:/usr/sbin:/usr/bin:/root/bin:/usr/local /mysql/bin

[root@mysql-m1 mysql]# source /etc/profile

### 2.8: 配置system管理服务

[root@mysql-m1 ~]# vim /etc/systemd/system/mysqld.service

[Unit] Description=MySQL Community Server After=network.target After=syslog.target

[Install] WantedBy=multi-user.target Alias=mysql.service

[Service] User=mysql Group=mysql # Execute pre and post scripts as root PermissionsStartOnly=true

# Start main service
ExecStart=/usr/local/mysql/bin/mysqld\_safe

# Give up if ping don't get an answer TimeoutSec=600

Restart=always PrivateTmp=false

● 注意: ExecStart= 后面跟的是MySQL启动程序的安装路径,根据实际情况配置路径 mysqld\_safe脚本会在启动MySQL服务器后继续监控其运行情况,并在其死机时重新启动它。

# 3、搭建主从

搭建思路

- 1. 系统时间需要同步
- 2. 关闭防火墙和selinux
- 3. hosts文件中两台服务器主机名和ip地址一一对应起来
- 4. master和slave的数据库版本保持一致
- 5. master端必须开启二进制日志; slave端必须开启relaylog日
- 6. master端和slave端的server\_id号必须不能一致
- 7. 告诉slave需要同步的master主机的IP、user、password等..

# 3.1: 修改my.cnf文件

● 由于上面将系统自带的mariadb卸载时,系统默认将/etc/my.cnf另存为/etc/my.cnf.rpmsave,所 需需要复制一份出来

[root@mysql-m1 ~]# cp /etc/my.cnf.rpmsave /etc/my.cnf

- M1-M2互为主从, M1-S1为主从
- MySQL-M1配置如下:

[root@mysql-m1 ~]# vim /etc/my.cnf

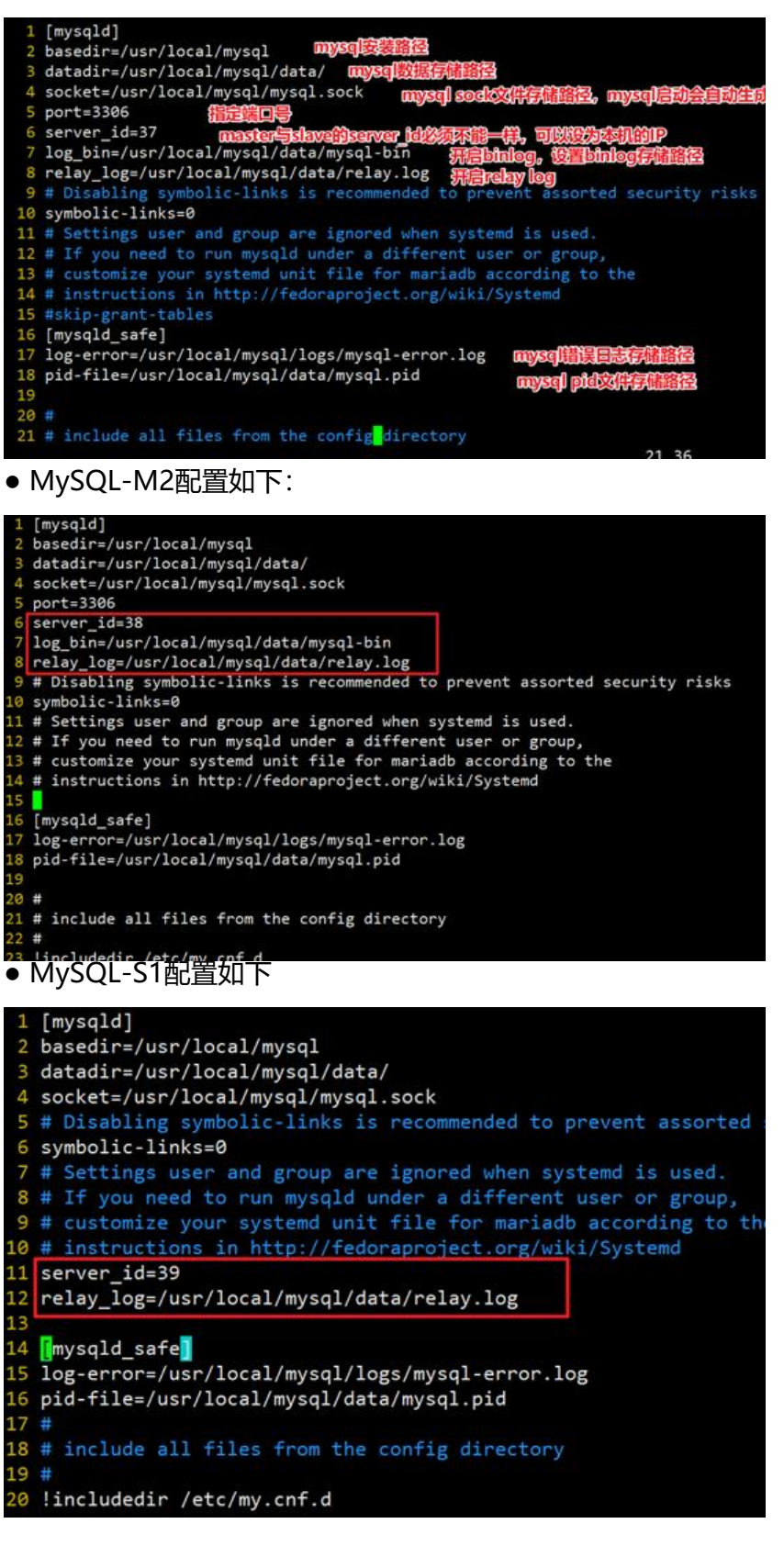

# 3.2:数据同步

数据同步以当前数据库中存放最新数据的数据库为主 不初始化数据有可能slave端的Slave\_SQL\_Running:显示为NO [root@mysql-m1 ~]# rsync -av /usr/local/mysql/data root@192.168.66.38:/usr/local/mysql/ [root@mysql-m1 ~]# rsync -av /usr/local/mysql/data root@192.168.66.39:/usr/local/mysql/

● 注意:拷贝的是data整个目录,data后面千万不要加/,不然拷贝过去的就是data目录下的文件

slave端需要删除数据(data)目录下的auto.cnf文件

● M1数据库

[root@mysql-m1 ~]# cd /usr/local/mysql/data/ [root@mysql-m1 data]# ls auto.cnf ibdata1 ib\_logfile1 mysql-m1.err sys ib\_buffer\_pool ib\_logfile0 mysql performance\_schema [root@mysql-m1 data]# rm -f auto.cnf

● M2数据库:

[root@MySQL-M2 ~]# cd /usr/local/mysql/data/ [root@MySQL-M2 data]# rm -f auto.cnf

● S1数据库:

[root@MySQL-S1 ~]# cd /usr/local/mysql/data/ [root@MySQL-S1 data]# rm -f auto.cnf

### 3.3: 启动数据库

#### • 三台服务器都进行启动

```
[root@mysql-m1 ~]# systemctl enable mysqld
[root@mysql-m1 ~]# systemctl start mysqld
[root@mysql-m1 ~]# systemctl status mysqld
```

启动报错:

mysqld\_safe: my\_print\_defaults: Can't read dir of '/etc/my.cnf.d' (Errcode: 2 - No such file or di ectory)

原因:

```
mysqld_safe脚本进行启动时没有找到/etc/my.cnf.d目录;默认系统中是存在的
解决方案:
创建/etc/my.cnf.d
```

[root@mysql-m1 ~]# mkdir /etc/my.cnf.d

再次启动数据库

[root@mysql-m1 ~]# systemctl start mysqld

# 3.4: 登入数据库

### ● 三台数据登入后修改密码

[root@mysql-m1~]# mysql -uroot -p Enter password: #输入初始化时生成的随机密码 ERROR 2002 (HY000): Can't connect to local MySQL server through socket '/tmp/mysql.sock' 2)

● 解决方案:

设置软链接

[root@mysql-m1 ~]# In -s /usr/local/mysql/mysql.sock /tmp/

• 如果随机密码不记得可以通过以下方式进行登入

[root@8-mysql-m1~]# vim /etc/my.cnf 在[mysqld]段下添加skip-grant-tables参数, 重置密码后将该参数去除

● 重启数据库

[root@8-mysql-m1~]# systemctl restart mysqld [root@8-mysql-m1~]# mysql #直接输入mysql即可登入

● 重置密码

mysql> update mysql.user set authentication\_string=PASSWORD('123456') where User='root'

[root@mysql-m1 ~]# vim /etc/my.cnf

● 重启数据库

[root@mysql-m1 ~]# systemctl restart mysqld

[root@mysql-m1 ~]# mysql ERROR 1045 (28000): Access denied for user 'root'@'localhost' (using password: NO) [root@mysql-m1 ~]# mysql -uroot -p #输入密码登录

【问题】

通过密码登入执行任何语句都报如下错误

mysql> show databases;

ERROR 1820 (HY000): You must reset your password using ALTER USER statement before exe uting this statement.

【解决方法】

mysql> SET PASSWORD = PASSWORD('你的新密码');

mysql> ALTER USER 'root'@'localhost' PASSWORD EXPIRE NEVER;

mysql> flush privileges;

【问题解决】

| my | /sql> show databases;         |
|----|-------------------------------|
| +- | +                             |
| 1  | Database                      |
| +- | +                             |
|    | information_schema  <br>mysql |
| İ  | performance_schema            |
| 1  | sys                           |
| +- | +                             |
| 4  | rows in set (0.00 sec)        |

# 3.5: Master创建复制授权账户

# 3.5.1: M1和M2上都需要创建授权账户

• Master1:

mysql> grant replication slave on \*.\* to 'slave'@'192.168.66.%' identified by '123456';

• Master2:

mysql> grant replication slave on \*.\* to 'slave'@'192.168.66.%' identified by '123456';

# 3.5.2: 查看Master中binlog文件名和pos点位

• ① Master1

1、添加只读锁

```
mysql> flush tables with read lock; 先加锁, 防止两边数据不一致;如果业务还未上线, 这个就没有要了
```

mysql> create database t; ERROR 1223 (HY000): Can't execute the query because you have a conflicting read lock 2、查看binlog信息 mysql> show master status;

#### • ② M2和S1同步M1信息

Master2和Slave1上配置复制信息

mysql> change master to master\_host='192.168.66.37',master\_user='slave',master\_password= 123456',master\_port=3306,master\_log\_file='mysql-bin.000004',master\_log\_pos=449;

```
mysql> change master to

-> master_host='192.168.66.37', master ip

-> master_user='slave', 同步用户

-> master_password='123456', 密码

-> master_port=3306, 端口

-> master_log_file='mybinlog.000004', master上查到到二进制日志名

-> master_log_pos=449; master上面查到的位置号
```

• ③ Master2

1、添加只读锁

mysql> flush tables with read lock; 先加锁, 防止两边数据不一致;如果业务还未上线, 这个就没有要了

mysql> create database t; ERROR 1223 (HY000): Can't execute the query because you have a conflicting read lock 2、查看binlog信息 mysql> show master status;

● ④ M1同步M2的信息

mysgl> change master to master host='192.168.66.38',master user='slave',master password ='123456',master port=3306,master log file='mysql-bin.000005',master log pos=449;

mysql> start slave; mysql> show slave status \G; //以下2项全部为Yes可正常使用

Slave\_IO\_Running: Yes 代表成功连接到master并且下载日志 Slave SQL Running: Yes 代表成功执行日志中的SQL语句

● ⑤ M1\M2\S1启动复制线程

● ⑥ M1\M2端解锁

⑦ 测试验证

mysql> unlock tables; 解锁

M1写数据, M2/S1上可以看到

S1上写数据, M1/M2上无法看到

M2写数据,M1上可以看到

● 测试1: M1上创建一个库

mysql> create database yptms; ##创建了一个yptms的数据库 Query OK, 1 row affected (0.00 sec) ● M2和S1上进行查看 mysql> show databases; M2数据库 Database \_ \_ \_ \_ \_ \_ \_ information\_schema mysql

performance\_schema sys yptms rows in set (0.01 sec) mysql> show databases; Database + S1数据库 information\_schema mysql performance\_schema sys yptms

5 rows in set (0.00 sec) ● 测试2: M2上创建一个数据库

mysgl> create database test; ##创建了一个test数据库 Query OK, 1 row affected (0.01 sec)

#### ● M1/S1上查看数据库

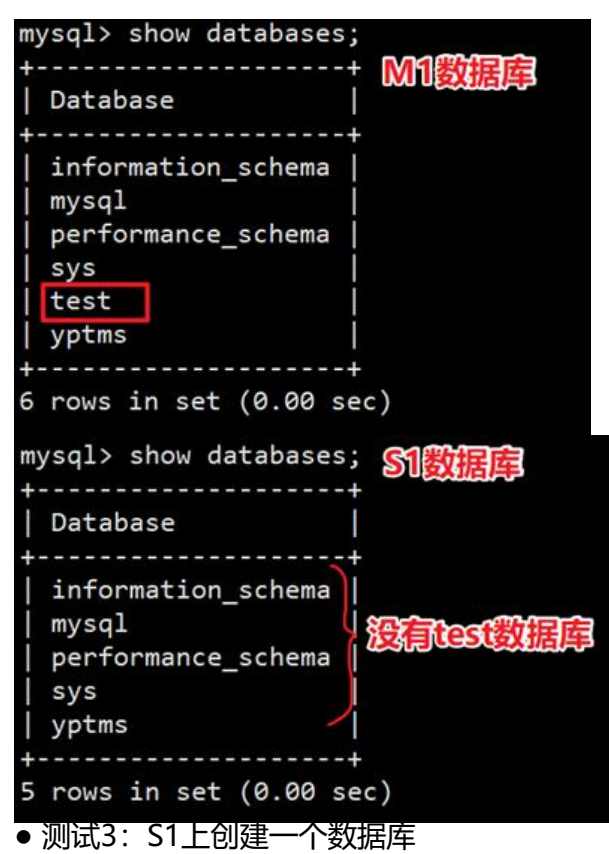

#### mysql> create database web; Query OK, 1 row affected (0.00 sec)

#### ● M1/M2上查看数据库

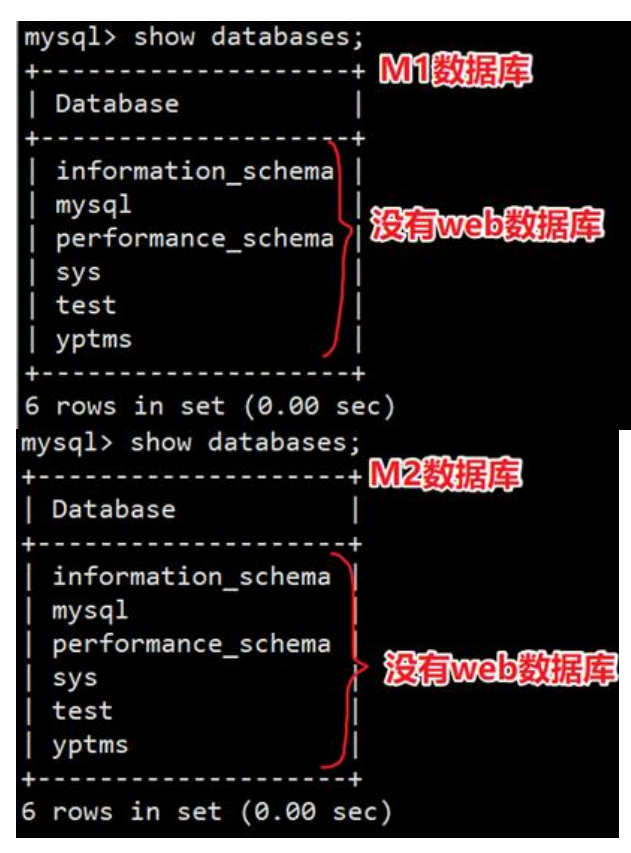

# 二、安装MyCAT实现读写分离

● 注意:由于MyCAT是由JAVA开发的,所以在使用MyCAT时需要安装JDK

# 1、安装配置JDK环境

### 1.1: 下载JDK

https://www.oracle.com/technetwork/java/javase/downloads/index.html

● 选择所需版本进行下载

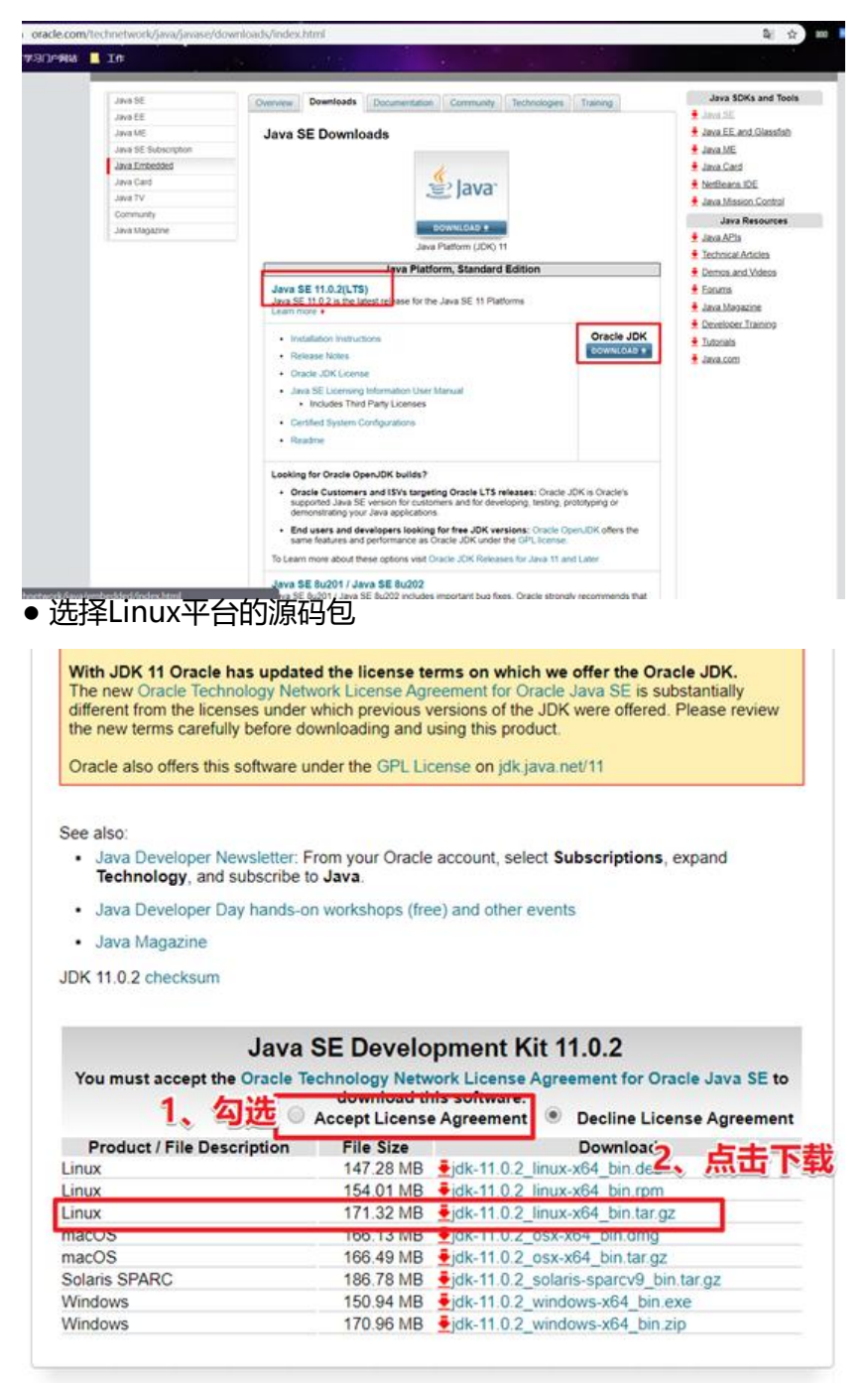

# 1.2: 解压安装

#### ● 上传jdk包至服务器/soft目录中,可通过ftp的方式进行上传

[root@mycat ~]# mkdir /soft [root@mycat ~]# cd /soft [root@mycat soft]# ls jdk-12.0.1\_linux-x64\_bin.tar.gz

[root@mycat soft]# tar -zxvf jdk-12.0.1\_linux-x64\_bin.tar.gz -C /usr/local/

### 1.3: 配置jdk环境

[root@mycat soft]# vim /etc/profile export JAVA\_HOME=/usr/local/jdk-12.0.1 export PATH=\$PATH:\$JAVA\_HOME/bin:\$JAVA\_HOME/jre/bin:\$PATH export CLASSPATH=.:\$JAVA\_HOME/lib:\$JAVA\_HOME/jre/lib export PATH=\$PATH:/usr/local/mycat/bin export JAVA\_HOME JAVA\_BIN\_PATH\_CALSSPATH\_MYCAT\_HOME

[root@mycat soft]# source /etc/profile

[root@mycat soft]# java -version #检查是否安装成功 java version "12.0.1" 2019-04-16 Java(TM) SE Runtime Environment (build 12.0.1+12) Java HotSpot(TM) 64-Bit Server VM (build 12.0.1+12, mixed mode, sharing)

# 2、安装MyCAT

### 2.1: 下载MyCAT

官网: http://www.mycat.io/ 软件下载地址: http://dl.mycat.io/

● 点击下载

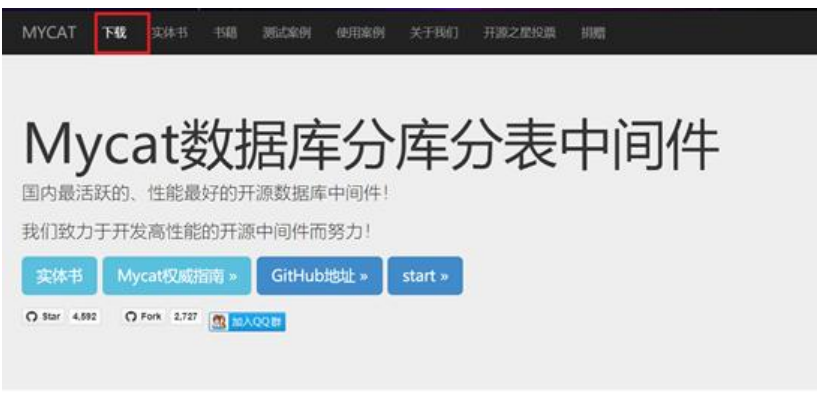

● 跳转至MyCAT GitHub界面 http://dl.mycat.io/

| 10 |    | autoBuild        | 2 wars and                                                                                                    |
|----|----|------------------|----------------------------------------------------------------------------------------------------|
|    |    | new repo         | 2 www.s.aco                                                                                                    |
|    |    | autoBuild        | 2 years ago                                                                                                    |
|    |    | new repo         | 2 years ago                                                                                                    |
|    |    | new repo         | 2 years ago                                                                                                    |
|    |    | new repo         | 2 years ago                                                                                                    |
|    |    | new repo         | 2 years ago                                                                                                    |
|    |    | new repo         | 2 years ago                                                                                                    |
|    |    | new repo         | 2 years ago                                                                                                    |
|    |    | Update README.md | 2 years ago                                                                                                    |
|    |    |                  |                                                                                                    |
| ad |    |                  |                                                                                                    |
|    | ad | ad               | autoBuild<br>new repo<br>autoBuild<br>new repo<br>new repo<br>new repo<br>new repo<br>new repo<br>new repo<br>new repo<br>New repo |

•选择版本,此处选择1.6版本

由于github限制,所以以后新版本从以下地址下载

# Index of /

http://dl.mycat.io

| l                                                 |                 |              |
|---------------------------------------------------|-----------------|--------------|
| 1.6-RELEASE/                                      | 28-Oct-2016 12: | - 56         |
| 1.6.5/                                            | 22-Jan-2018 14: |              |
| 1.6.5-BETA/ 边挥1.0版伞                               | 08-Oct-2017 09: | - 06         |
| 1.6.6/                                            | 30-Jul-2018 21: | - 55         |
| 1. 6. 6. 1/                                       | 07-Nov-2018 05: |              |
| 1.6.7.1/                                          | 22-Feb-2019 07: | - 25         |
| 1.7-BETA/                                         | 16-Apr-2017 05: | - 54         |
| 2.0-dev/                                          | 02-Jan-2017 07: | - 24         |
| mycat-web-1.0/                                    | 02-Jan-2017 07: | 40 -         |
| yum/                                              | 18-May-2016 02: | - 51         |
| Mycat-server-1.4-beta-20150604171601-linux.tar.gz | 27-Jun-2015 10: | 09 7663894   |
| apache-maven-3, 3, 3-bin, tar, gg                 | 27-Jun-2015 10: | 09 8042383   |
| apache-tomcat-7.0.62.tar.gz                       | 27-Jun-2015 10: | 09 8824528   |
| jdk-7u79-1inux-x64. tar.gz                        | 27-Jun-2015 10: | 09 153512879 |
| jdk-8u20-linux-x64. tar.gz                        | 27-Jun-2015 10: | 09 160872342 |
| phpMyAdmin-4.4.9-a11-languages.tar.gz             | 27-Jun-2015 10: | 09 9352049   |
| probe-2. 3. 3. zip                                | 27-Jun-2015 10: | 09 7957290   |
| toolset.sh                                        | 26-Oct-2015 05: | 03 16015     |
| zookeeper-3, 4, 6, tar, gz                        | 27-Jun-2015 10: | 09 17699306  |
|                                                   |                 |              |

● 选择Linux版本下载

# Index of /1.6.7.1/

### Linux版本最新的包

| Mycat-server-1.6.7.1-release-20190213150257-1in> 22-Feb-201               | 9 08:20 17558357 |  |
|---------------------------------------------------------------------------|------------------|--|
| Mycat-server-1.6.7.1-release-20190213150257-mac> 22-Feb-201               | 9 08:20 17634998 |  |
| Mycat-server-1.6.7.1-release-20190213150257-sol> 22-Feb-201               | 9 08:20 17582175 |  |
| Mycat-server-1.6.7.1-release-20190213150257-tes> 22-Feb-201               | 9 08:20 1065286  |  |
| Mycat-server-1.6.7.1-release-20190213150257-uni> 22-Feb-201               | 9 08:20 17683642 |  |
| Mucat-cerver-1 6 7 1-releace-20190213150257-win > 22-Feb-201              | 9 08 21 17677314 |  |
| Mycat-server-1.6.7.1-release-20190627191042-1in> 27-Jun-201               | 9 10:04 17567422 |  |
| <pre>Aycat-server-1.6.7.1-release-20190627191042-mac&gt; 27-jun-201</pre> | 9 10:04 17645940 |  |
| Mycat-server-1.6.7.1-release-20190627191042-sol> 27-Jun-201               | 9 10:04 17591615 |  |
| Mycat-server-1.6.7.1-release-20190627191042-tes> 27-Jun-201               | 9 10:04 1065329  |  |
| Mycat-server-1.6.7.1-release-20190627191042-uni> 27-Jun-201               | 9 10:04 17692265 |  |
| Mycat-server-1.6.7.1-release-20190627191042-win> 27-Jun-201               | 9 10:04 17688258 |  |

# 2.2: 解压安装

- 上传软件包至服务器/soft目录下,并解压至/usr/local目录下
- 注意:mycat无需进行三部曲,直接解压到指定目录即可完成安装

```
[root@mycat soft]# ls
jdk-12.0.1_linux-x64_bin.tar.gz
Mycat-server-1.6.7.1_release-20190627191042-linux.tar.gz
```

[root@mycat soft]# tar -zxvf Mycat-server-1.6.7.1-release-20190627191042-linux.tar.gz -C /us /local/

[root@mycat soft]# cd /usr/local/mycat/

● 目录结构

[root@mycat mycat]# ls

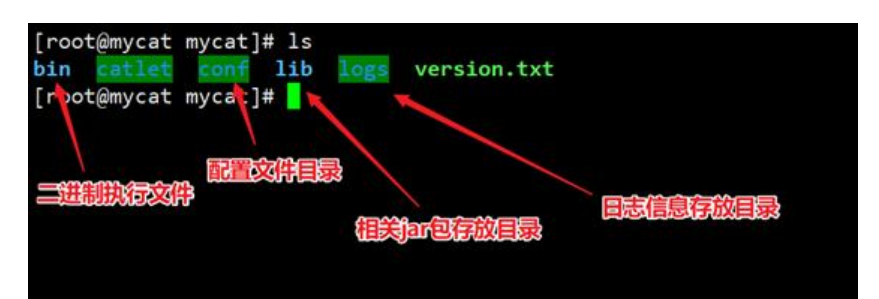

# 3、后端数据库创建授权用户

# 3.1: Master数据库创建全权限用户

● 在Master1上创建即可

mysql> create user root@'%' IDENTIFIED BY '123456';

mysql> GRANT ALL ON solo.\* TO root@'%' IDENTIFIED BY '123456';

mysql> FLUSH PRIVILEGES;

### 3.2: Slave数据库创建只读权限用户

mysql> CREATE USER readonly@'%' IDENTIFIED BY '123456';

mysql> GRANT SELECT ON solo.\* TO readonly@'%' IDENTIFIED BY '123456';

mysql> FLUSH PRIVILEGES;

# 4: 配置文件修改

[root@mycat ~]# cd /usr/local/mycat/conf/

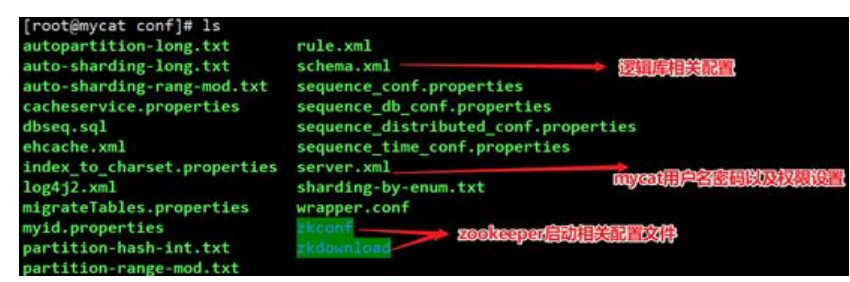

配置文件说明:

server.xml 默认可不用修改,此文件是配置中间件登入时用到的用户名和密码,对应映射虚拟库的

称

schema.xml 配置中间件真实数据库的数据库用户名、数据库登入密码、IP、端口

# 4.1: 配置文件schema.xml

[root@mycat conf]# vim schema.xml 拷贝一份默认配置然后再进行修改 [root@mycat conf]# cp schema.xml{,.bak} [root@mycat conf]# vim schema.xml

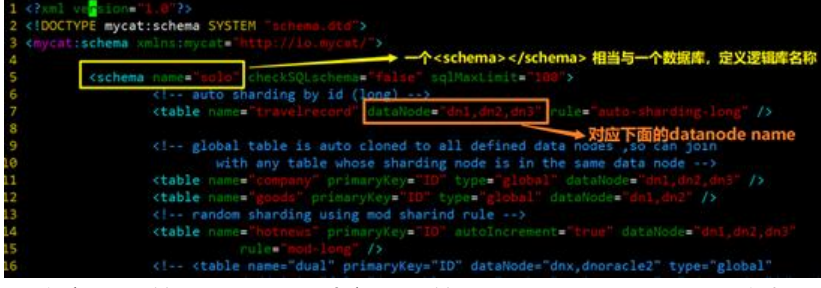

● 注意上面的datanode对应下面的datanode name,所以如果不对应则mycat无法启动

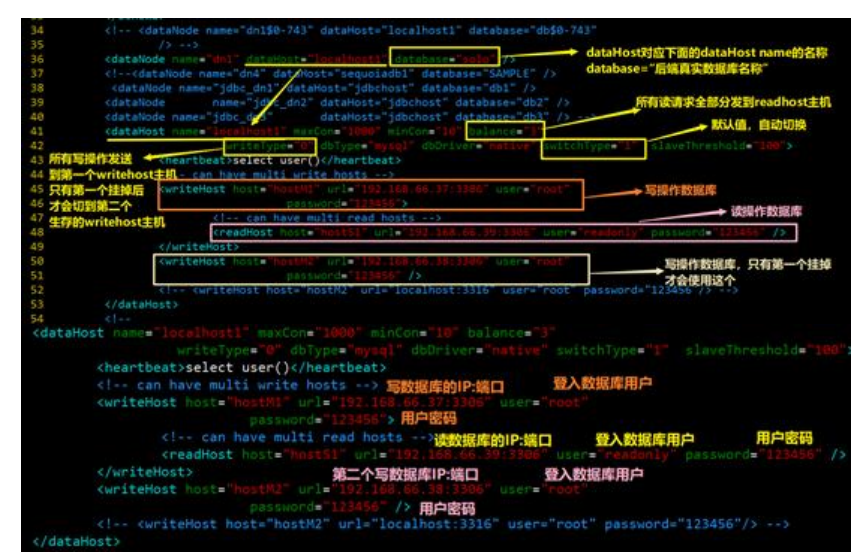

# 4.2: 配置文件server.xml

[root@mycat conf]# vim server.xml

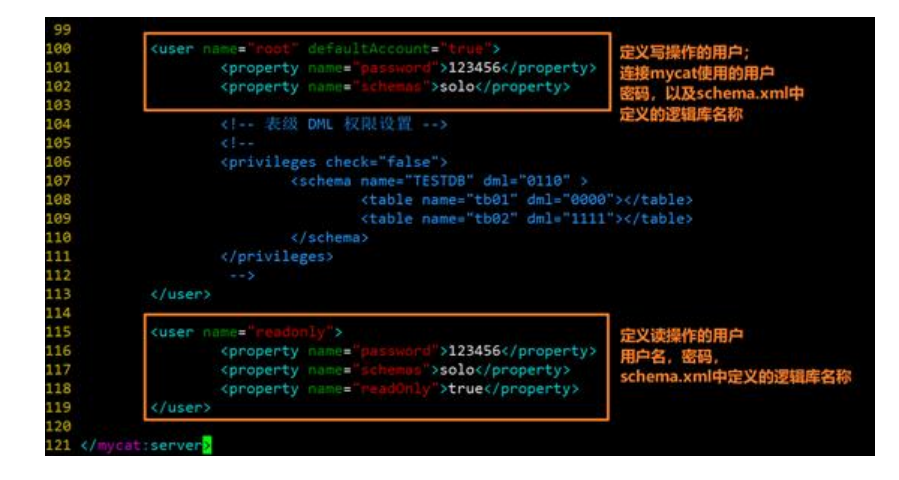

### 4.3: 主要参数说明

#### balance指的负载均衡类型,目前的取值有4种:

1. balance="0",不开启读写分离机制,所有读操作都发送到当前可用的writeHost上。

2. balance="1",全部的readHost与stand bywriteHost参与select语句的负载均衡,简单的说, 双主双从模式(M1->S1, M2->S2,并且M1与 M2互为主备),正常情况下, M2,S1,S2都参与select 句的负载均衡。

3. balance="2",所有读操作都随机的在writeHost、readhost上分发。

4. balance="3",所有读请求随机的分发到wiriterHost对应的readhost执行,writerHost不负担压力

注意: balance=3只在1.4及其以后版本有, 1.3没有。

#### writeType属性:

1. writeType="0",所有写操作发送到配置的第一个writeHost,第一个挂了切到还生存的第二个writ Host,重新启动后以切换后的为准,切换记录在配置文件中:dnindex.properties.

2. writeType="1",所有写操作都随机地发送到配置的writeHost,1.5以后废弃不推荐。

switchType指的是切换的模式,目前的取值也有4种

- 1. switchType=' -1' 表示不自动切换
- 2. switchType=' 1' 默认值,表示自动切换
- 3. switchType=' 2' 基于MySQL主从同步的状态决定是否切换,心跳语句为 show slave status

4. switchType=' 3' 基于MySQLgalary cluster的切换机制(适合集群) (1.4.1), 心跳语句为 sh w status like 'wsrep%'。

● 注意:估计Mycat1.4才开始支持switchType。1.3版本配置该属性的话,日志里会报错: org.xml.s x.SAXParseException;lineNumber: 61; columnNumber: 86; Attribute "switchType" must bed clared for element type "dataHost"。

MyCAT心跳检查询句配置为 show slave status, dataHost 上定义两个新属性: switchType=" 2" 与slaveThreshold=" 100",此时意味着开启MySQL主从复制状态绑定的读写分离与切换机制,My at心跳机制通过检测 show slave status 中的 "Seconds\_Behind\_Master"," Slave\_IO\_Running" "Slave\_SQL\_Running" 三个字段来确定当前主从同步的状态及Seconds\_Behind\_Master主从复制 延,当Seconds\_Behind\_Master>slaveThreshold时,读写分离筛选器会过滤掉此Slave机器,防止 到很久以前的旧数据,当主节点宕机后,切换逻辑会检查Slave上的Seconds\_Behind\_Master是否为,为0时则表示主仅同步,可安全切换,否则不会切换。

# 5、启动MyCAT

### 5.1: 通过system管理服务

[root@mycat ~]# vim /etc/systemd/system/mycat.service

[Unit]

Description=mycat After=syslog.target network.target remote-fs.target nss-lookup.target

```
[Service]
Type=forking
PIDFile=/usr/local/mycat/logs/mycat.pid
ExecStart=/usr/local/mycat/bin/mycat start
ExecReload=/usr/local/mycat/bin/mycat restart
ExecStop=/usr/local/mycat/bin/mycat stop
PrivateTmp=true
```

### [Install]

WantedBy=multi-user.target

# 5.2: 启动MyCAT

[root@mycat ~]# systemctl daemon-reload [root@mycat ~]# systemctl start mycat [root@mycat ~]# systemctl status mycat

| [root@mycat                   | t ~]# s   | ystemctl status m | ycat.service                      |
|-------------------------------|-----------|-------------------|-----------------------------------|
| <ul> <li>mycat.ser</li> </ul> | vice -    | mycat             |                                   |
| Loaded:                       | loaded    | (/usr/lib/system  | d/system/mycat.service; enabled;  |
| Active:                       | active    | (running) since   | ⊟ 2019-06-30 19:09:20 CST; 1s age |
| Process:                      | 25226     | ExecStart=/usr/lo | cal/mycat/bin/mycat start (code=e |
| Main PID:                     | 25275     | (wrapper-linux-x) |                                   |
| CGroup:                       | /svste    | m.slice/mycat.ser | vice                              |
|                               | L-2527    | 5 /usr/local/myca | t/bin/ /wrapper-linux-x86-64 /usr |
| [root@mycat                   | conf]#    | ss -tnlp          |                                   |
| State                         | Recv-Q    | Send-Q            | Local Address:Port                |
| LISTEN                        | 0         | 50                | *:3306                            |
| users:(("mys                  | sqld",pi  | id=35611,fd=13))  |                                   |
| LISTEN                        | 0         | 128               | *:22                              |
| users:(("ssh                  | nd",pid=  | =6896,fd=3))      |                                   |
| LISTEN                        | 0         | 100               | 127.0.0.1:25                      |
| users:(("mas                  | ster", pi | id=6986,fd=13))   |                                   |
| LISTEN                        | 0         | 1                 | 127.0.0.1:32000                   |
| users:(("jav                  | /a",pid:  | =40098,fd=4))     | March March 1                     |
| LISTEN                        | 0         | 100               | :::9066                           |
| users:(("jav                  | a", pid-  | -40098,fd=69))    | 142.00                            |
| LISTEN                        | 0         | 128               | :::22                             |
| users:(("ssh                  | nd",pid:  | =6896,fd=4))      |                                   |
| LISTEN                        | 0         | 100               | ::1:25                            |
| users:(("mas                  | ster", pi | ld=6986,fd=14))   |                                   |
| LISTEN                        | 0         | 50                | :::43259                          |
| users:(("jav                  | /a",pid=  | =40098,fd=52))    |                                   |
| LISTEN                        | 0         | 50                | :::40573                          |
| users:(("jav                  | /a",pid=  | =40098,fd=54))    |                                   |
| LISTEN                        | 0         | 50                | :::1984                           |
| users:(("jav                  | /a",pid=  | =40098,fd=53))    |                                   |
| LISTEN                        | 0         | 100               | :::8066                           |
| users:(("jav                  | /a",pid=  | =40098,fd=73))    |                                   |

| [root@mycat  | conf     | ]# ss -tnlp        |                    |
|--------------|----------|--------------------|--------------------|
| State        | Recv     | -Q Send-Q          | Local Address:Port |
| LISTEN       | 0        | 50                 | *:3306             |
| users:(("m)  | sqld"    | ,pid=35611,fd=13)) |                    |
| LISTEN       | 0        | 128                | *:22               |
| users:(("ss  | shd", p: | id=6896,fd=3))     |                    |
| LISTEN       | 0        | 100                | 127.0.0.1:25       |
| users:(("ma  | aster"   | ,pid=6986,fd=13))  |                    |
| LISTEN       | 0        | 1                  | 127.0.0.1:32000    |
| users:(("ja  | ava",p:  | id=40098,fd=4))    |                    |
| LISTEN       | 0        | 100                | :::9066            |
| users.(("je  | iva",p.  | id-40098,Fd-69))   |                    |
| LISTEN       | 0        | 128                | :::22              |
| users:(("ss  | shd",p   | id=6896,fd=4))     |                    |
| LISTEN       | 0        | 100                | ::1:25             |
| users:(("ma  | aster"   | ,pid=6986,fd=14))  |                    |
| LISTEN       | 0        | 50                 | :::43259           |
| users:(("ja  | ava", p  | id=40098,fd=52))   |                    |
| LISTEN       | 0        | 50                 | :::40573           |
| users:(("ja  | ava", p  | id=40098,fd=54))   |                    |
| LISTEN       | 0        | 50                 | :::1984            |
| users:(("ja  | ava", p  | id=40098,fd=53))   |                    |
| LISTEN       | 0        | 100                | :::8066            |
| users:(("ja  | ava", p  | id=40098,fd=73))   |                    |
| [mash@musset |          | 14                 |                    |

# 5.3: 启动问题汇总

【问题1】如果出现以下报错

FATAL | wrapper | 2019/06/30 19:12:14 | ERROR: Could not write pid file /usr/local/mycat/lo s/mycat.pid: No such file or directory

【解决方案】

直接在提示的目录/usr/local/mycat/下创建logs目录

【问题2】

ERROR | wrapper | 2019/06/30 19:12:14 | Unable to start JVM: No such file or directory (2)

ERROR | wrapper | 2019/06/30 19:12:14 | JVM exited while loading the application.

查看报错日志

[root@mycat ~]# cat /usr/local/mycat/logs/wrapper.log | grep ERROR

【解决方案1】修改配置文件

[root@mycat ~]# vim /usr/local/mycat/conf/wrapper.conf

增加以下参数:

wrapper.java.command=/usr/local/jdk-12.0.1/bin/java

【解决方案2】检查profile文件中java路径是否正确

【问题3】

INFO |WrapperSimpleApp: Encountered an error running main: java.lang.ExceptionInInitializ rError

INFO |java.lang.ExceptionInInitializerError

【原因】

以上报错提示为,数据库连接不上的问题

【解决方案】

1、 排查配置文件是否正确server.xml,schema.xml

# 6、测试访问

### ● 通过navicat连接测试

|                                                                                                    | 8 8                                      |
|----------------------------------------------------------------------------------------------------|------------------------------------------|
| Ν                                                                                                    | Javicat 数据库                              |
| 连接名:                                                                                                    | mycat-write 定义名称                         |
| 主机:                                                                                                    | 192.168.66.36 mycat数据库地址                 |
| 端口:                                                                                                    | 8066                                     |
| 用户名:                                                                                                    | root root为写数据库登入用户                       |
| 密码:                                                                                                    | •••••                                    |
|                                                                                                    | ☑ 保存密码                                   |
| <ul> <li>✓ ■ mycat-write</li> <li>✓ ■ solo</li> <li>✓ ■ 表</li> <li>■ b3_solo_archiveda</li> </ul>                                                                                                    |                                          |
| <ul> <li>b3_solo_archived;</li> <li>b3_solo_article</li> <li>b3_solo_category</li> <li>b3_solo_category</li> <li>b3_solo_commen</li> <li>b3_solo_commen</li> <li>b3_solo_link</li> <li>b3_solo_option</li> <li>b3_solo_page</li> </ul> | a<br>t                                   |
| b3_solo_page<br>b3_solo_plugin<br>b3_solo_tag<br>b3_solo_tag_artic                                                                                                    | k                                        |
| Ν                                                                                                    | lavicat 数据库                              |
| 连接名:                                                                                                    | mycat-read                               |
| 主机:                                                                                                    | 192.168.66.36                            |
| 端口:                                                                                                    | 8066                                     |
| 用户名:                                                                                                    | readonly 读操作登入用户                         |
| 密码:                                                                                                    | •••••                                    |
|                                                                                                    | ☑ 保存密码                                   |
| <ul> <li>✓ Mycat-read</li> <li>✓ ■ solo</li> </ul>                                                                                                    | ▲ <b>对象</b> ■ 无际题 - 查询                   |
| > Ⅲ表                                                                                                    | ■ 打开表 ■ 设计表 ■ 新建表 ■ 罰                    |
| b3_solo_archived                                                                                                    | B3_solo_archivedate                      |
| b3_solo_article                                                                                                    | b3_solo_article                          |
| b3_solo_category                                                                                                    | B3_solo_category<br>B3_solo_category_tag |
| b3_solo_category                                                                                                    | b3_solo_comment                          |
| b3_solo_commen                                                                                                    | t B3_solo_link<br>b3_solo_option         |
| b3 solo option                                                                                                    | b3_solo_page                             |
| b3_solo_page                                                                                                    | 1   1     1   1     1   1     1   1      |
| b3_solo_plugin                                                                                                    | B3_solo_tag_article                      |
| b3_solo_tag                                                                                                    | B3_solo_user                             |
| b3 solo user                                                                                                    | ·                                        |